## BKK FUTÁR alkalmazás – iOS

Letöltési útmutató

- 1. Kattints az alábbi linkre az iPhone készülékeden: https://testflight.apple.com/join/TSJKehR1
- 2. Kövesd az utasításokat és töltsd le a TestFlight alkalmazást az App Store-ból (Step 1 Get TestFlight):

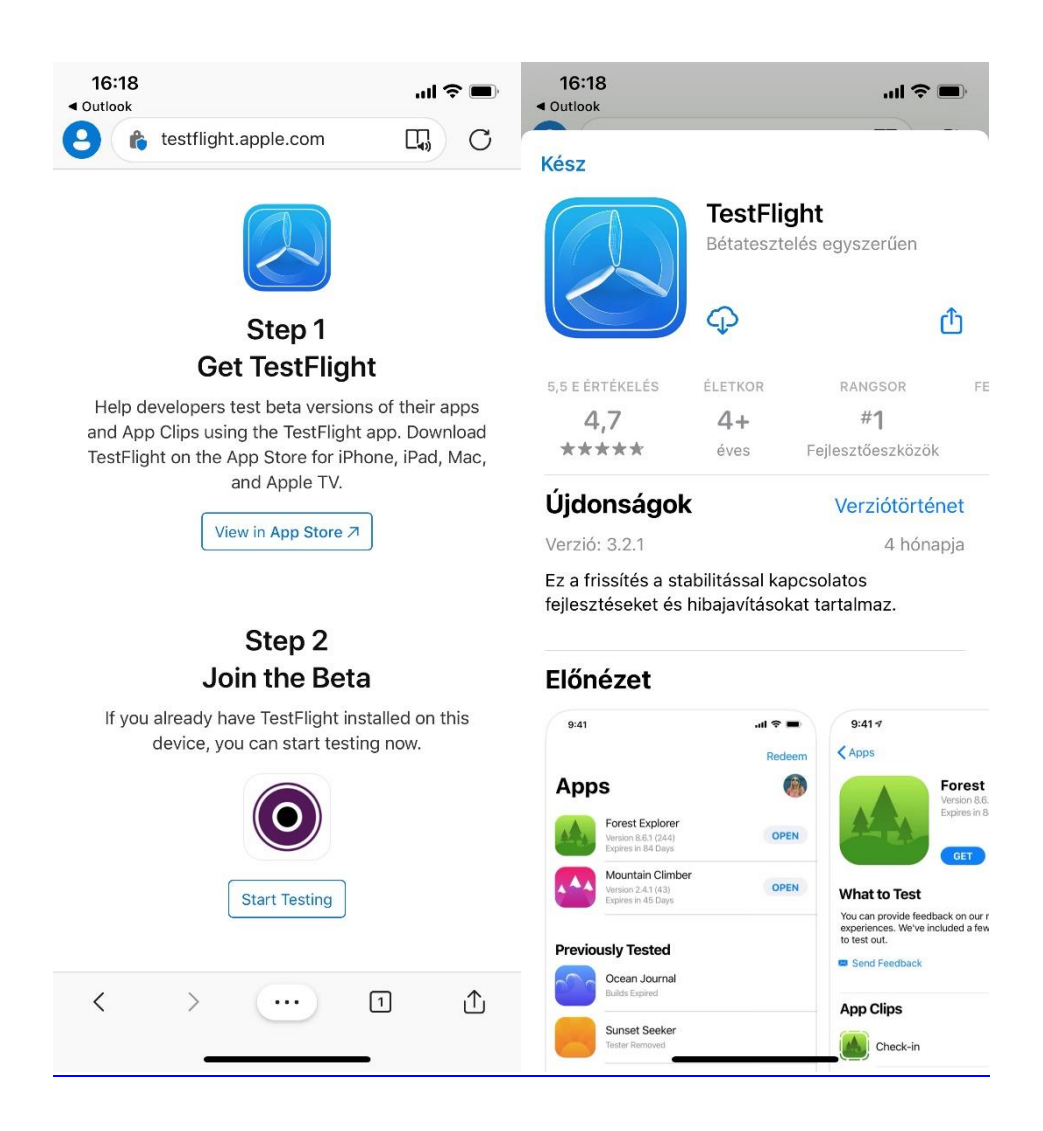

- 3. Nyisd meg a letöltött TestFlight alkalmazást
- 4. Válaszd ki a BKK FUTÁR alkalmazást és töltsd le
- 5. A letöltött alkalmazás máris használható